# **ENDNOTE<sup>®</sup> WEB**

POWERED BY THOMSON REUTERS WEB OF KNOWLEDGE<sup>SM</sup>

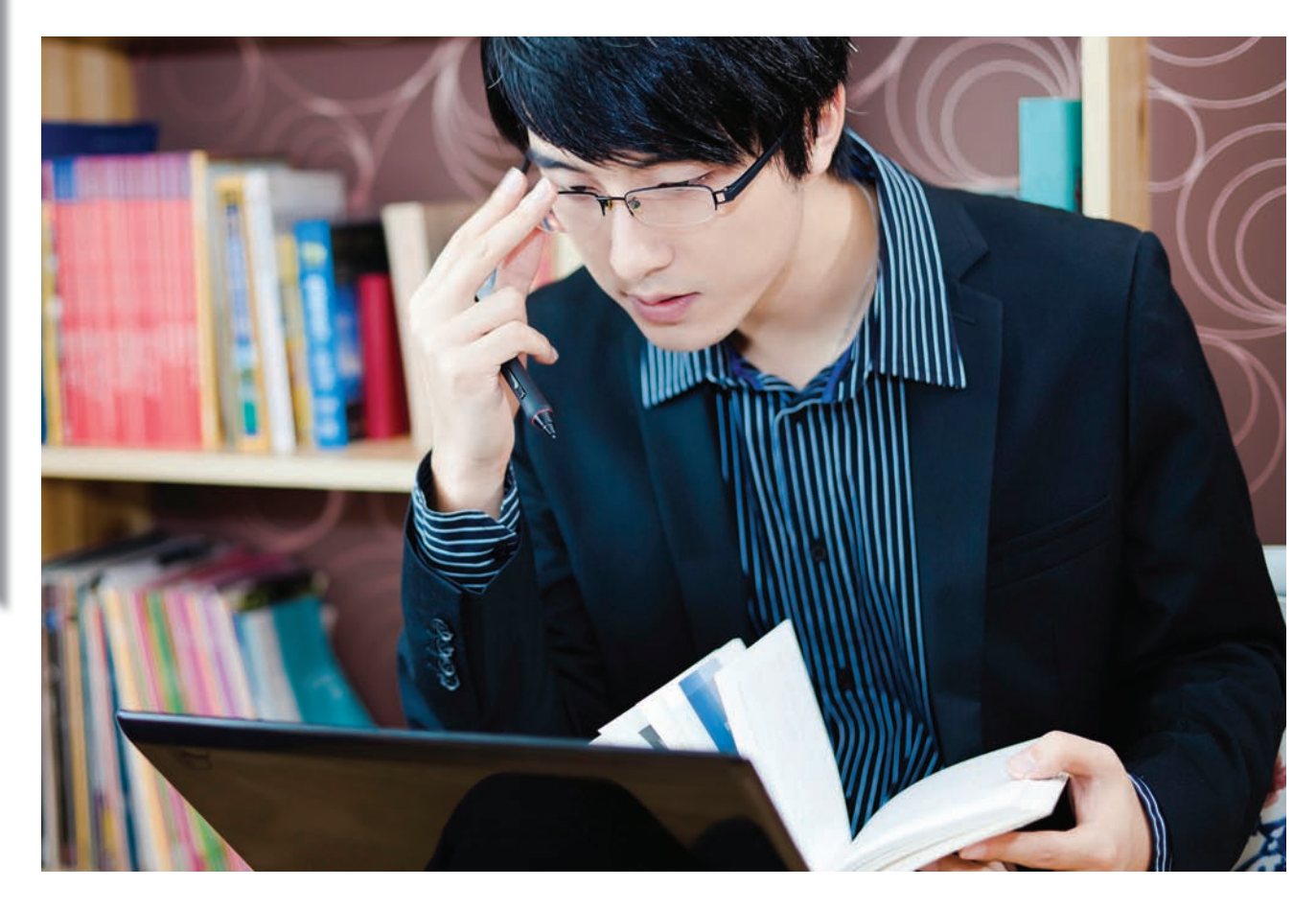

### ¿QUÉ ES ENDNOTE WEB?

*EndNote Web* es un programa de gestión de referencias bibliográficas basado en Web, diseñado para agilizar la redacción de trabajos de investigación. Con *EndNote Web*, puede:

- Recopilar, de una forma rápida y sencilla, la información de referencia procedente de una amplia variedad de fuentes de datos en línea, como, por ejemplo, PubMed, Google Scholar y Web of Science.
- Almacenar las referencias en su propia biblioteca protegida con contraseña y a la que puede acceder desde cualquier sitio en el que disponga de acceso a Internet.
- Compartir referencias con otros usuarios de *EndNote Web* para facilitar la colaboración.
- Dar formato de cita al texto en MicrosoftWord con la herramienta *Cite While You Write* (Citar mientras escribe), que le permite introducir referencias y aplicar formato a los trabajos al instante.

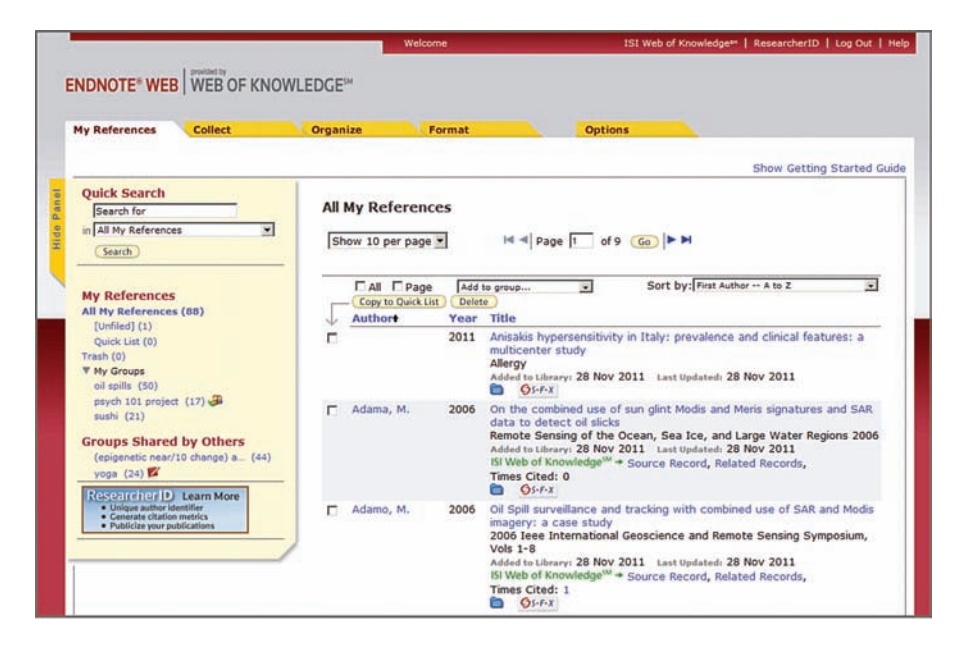

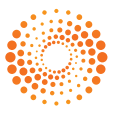

# PASO 1: CREE SU BIBLIOTECA DE ENDNOTE WEB

| WEB OF KNOWLEDGE <sup>®4</sup> DISCOVERY STARTS HERE                                                                                                    | C THOMSON REUTERS                                                                                                    |  |
|----------------------------------------------------------------------------------------------------|----------------------------------------------------------------------------------------------------|--|
| Go to mobile ste Signed In Marked List (0) My EndNote Web My ResearcheriD My Citation Alerts My Journa                                                                                                    | I List   My Saved Searches   Log Out   Help                                                                                                    |  |
| All Databases Select a Databa e Web of Science Additional Resources Search Author Finder Cited Reference Search Structure Search Advanced Search Search History Web of Science Stil Search                                                                                                    | Thomson Ruters - P and<br>Scence<br>Welcome, Jane Doe                                                                                                    |  |
| Example: oil spill* middlerranean     in     Topic     Image: Control of the control of the contr | Guestions about the new:<br>Web of Knowledge?<br>Have questions about differences in citation<br>counts between the new Web of Knowledge<br>and the previous version? Notice differences<br>in search capabilities and need more |  |
| Si es usuario de <i>Web of Knowledge</i> , inicie sesión en <i>Web of Knowledge</i> y haga clic en el vínculo <i>My EndNote Web</i> para abrir su biblioteca de <i>EndNote Web</i> .                                                                                                    | Cuestions page. Support, Tools, Tips Training & Support Oexesting & Support Oexesting & Support Oexesting & Support Recorded Training                                                                                            |  |

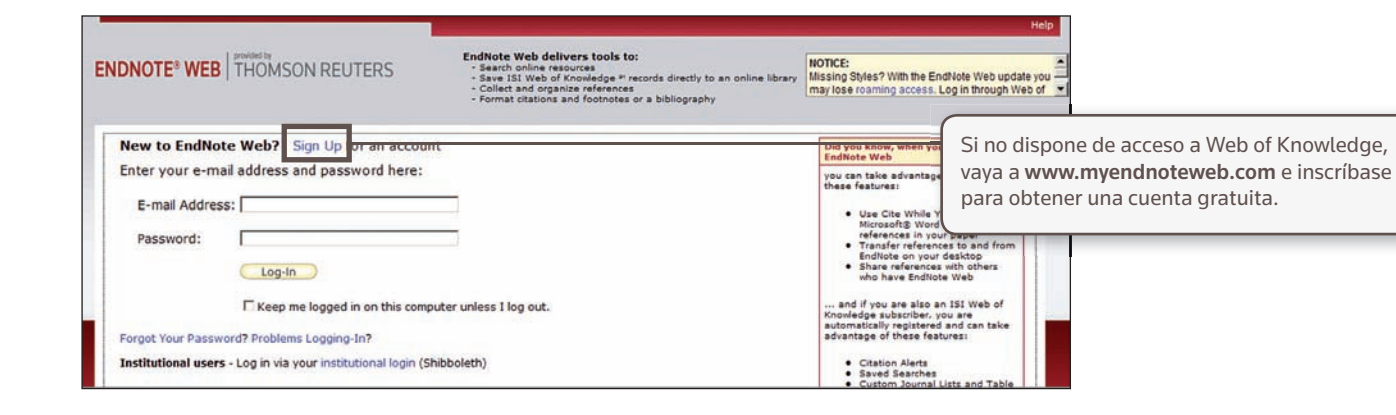

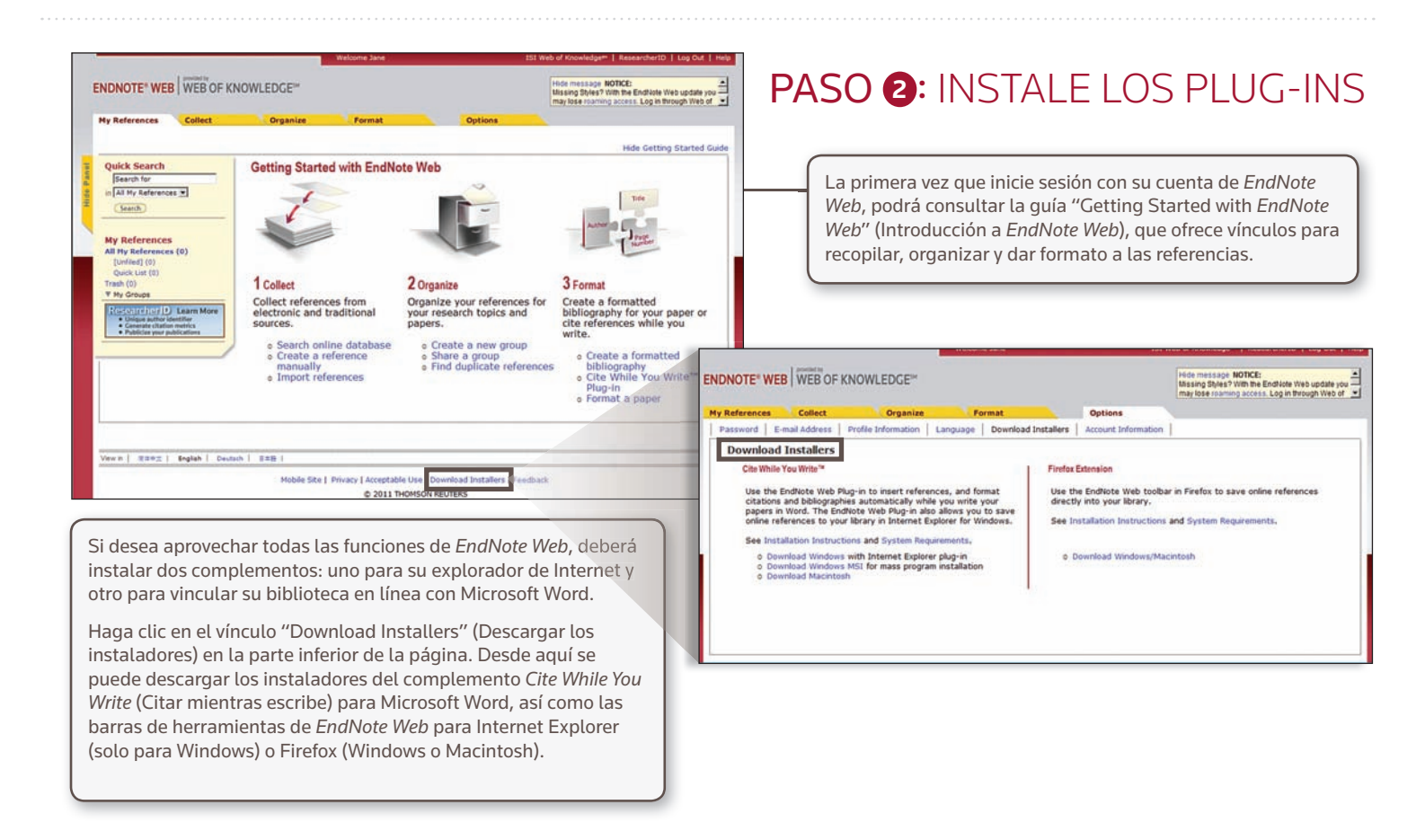

# PASO (3): AÑADA REFERENCIAS A SU BIBLIOTECA

Puede añadir las referencias a su biblioteca de cinco formas diferentes: exportándolas directamente, mediante Capture (Captura) u Online Search (Búsqueda en línea), importando un archivo de texto y añadiendo la entrada manualmente.

### **EXPORTACIÓN DIRECTA**

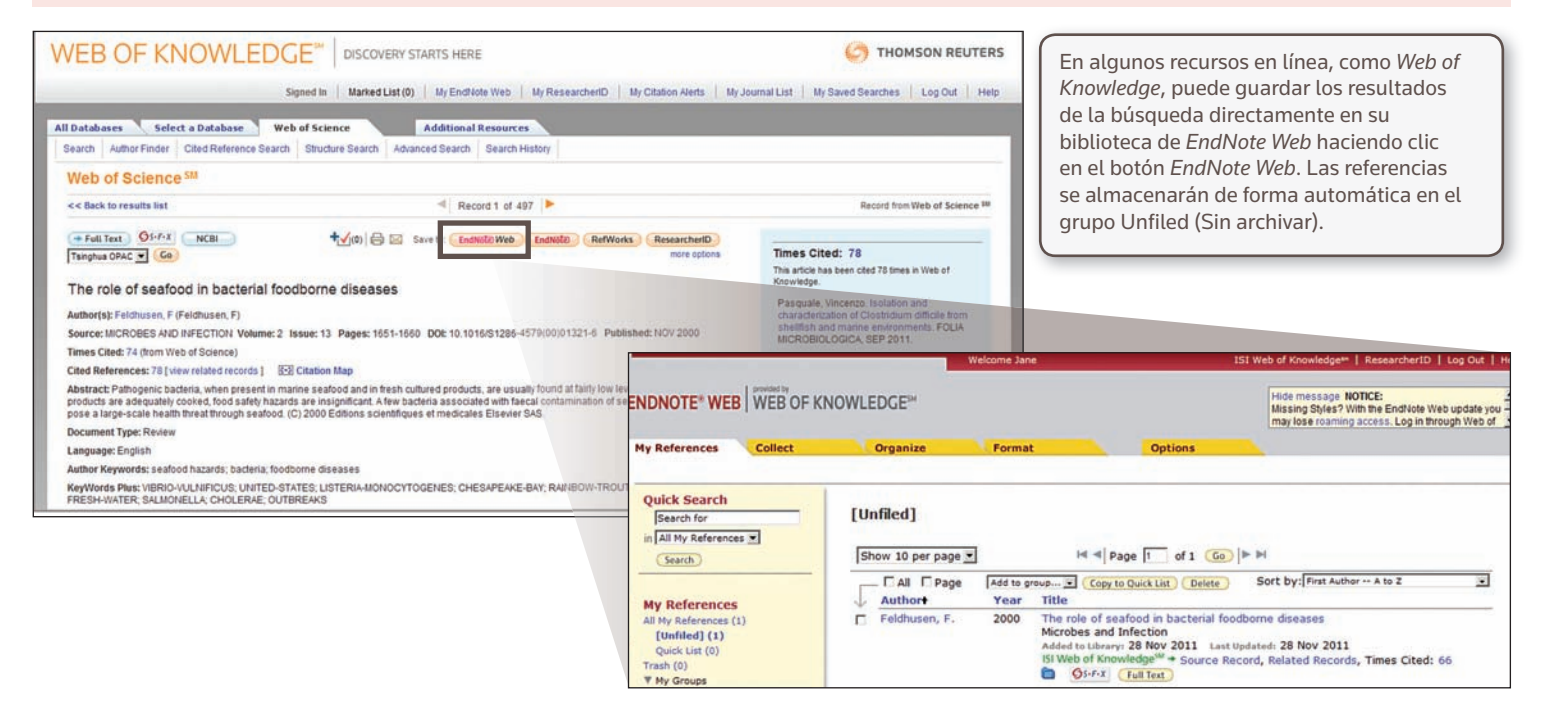

### CAPTURE (CAPTURA)

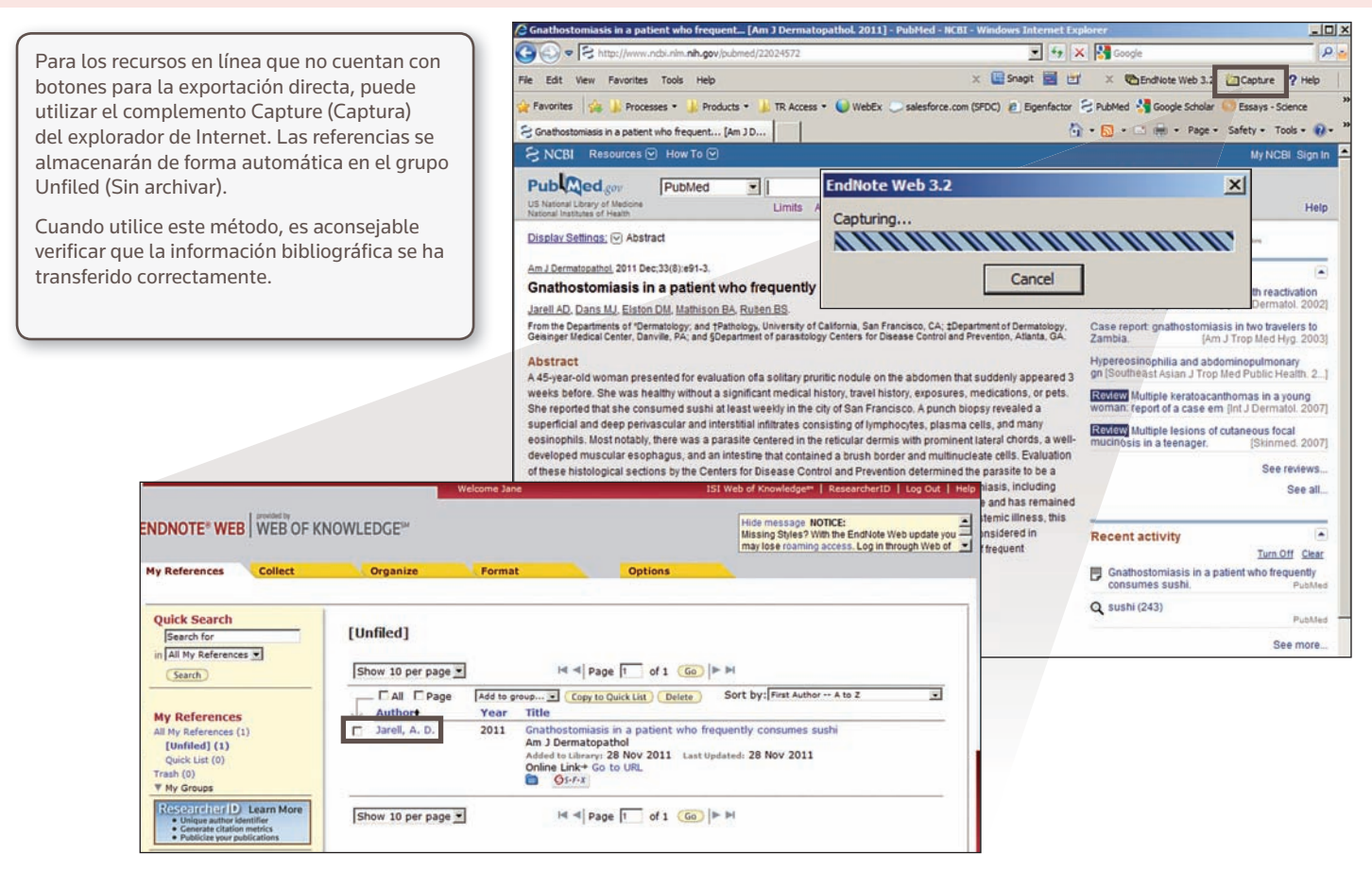

## ONLINE SEARCH (BÚSQUEDA EN LÍNEA)

|                                                                                       |                                                                                                    | Welcome Jane                                                   |             | ISI Web of Kno                                |                                                                                                    |
|---------------------------------------------------------------------------------------|----------------------------------------------------------------------------------------------------|----------------------------------------------------------------|-------------|-----------------------------------------------|----------------------------------------------------------------------------------------------------|
| NOTE® WEB     provided by       References     Collect       Datase     New Reference | KNOWLEDGE <sup>™</sup>                                                                                                    | Format                                                         | Options     | Hide m<br>Missing<br>may los                  | La interfaz de <i>EndNote Web</i> le<br>permite buscar en numerosos<br>catálogos de bibliotecas y bases<br>de datos.                                                                                                    |
| Online Search<br>Step 2 of 3: Connect<br>sushi                                        | ing to Library of Co<br>in: Title<br>in: Any Field<br>in: Any Field<br>Online Search Results                               | ngress : Library Cat<br>And<br>And<br>And<br>And<br>And<br>And | talog       |                                               | <ul> <li>Haga clic en la pestaña<br/>"Collect" (Recopilar) y, a<br/>continuación en "Online<br/>Search" (Búsqueda en línea).</li> <li>Seleccione un recurso al que<br/>pueda acceder (algunos tiene<br/>derechos de autor)</li> </ul> |
| C select a range of Search                                                            | Library of Congress 1<br>(sushi) in Subject<br>Show 10 per page<br>Author Yea<br>Ryland Peters & 201<br>F Shimizu, Kay 198 | ss 1 - 10 of 20 results<br>age Add to group                    | of 2 Go F ( | (Retrieved 20 out of 62) rodle bowls and more | <ul> <li>Realice la búsqueda.</li> <li>Marque las referencias que<br/>desee y utilice el menú<br/>desplegable para añadirlas<br/>a la biblioteca.</li> </ul>                                                                          |
|                                                                                       | 🔽 Kitao, Harumichi 195                                                                                                    | 9 - Sushiya = Sushi si<br>Osfirx                               | hop         |                                               | (                                                                                                    |

# IMPORTACIÓN DE UN ARCHIVO DE TEXTO

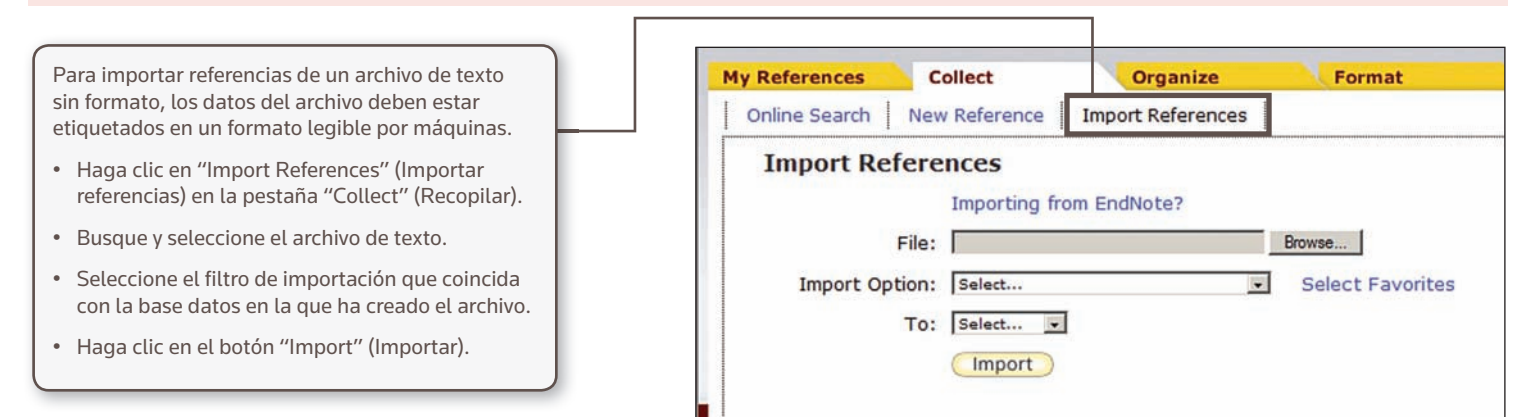

### INTRODUCCIÓN MANUAL

| Online Search New Reference                                                                                                | Import References                                                       | Para introducir una referencia                                                              |
|----------------------------------------------------------------------------------------------------|-------------------------------------------------------------------------|---------------------------------------------------------------------------------------------|
| Quick Search                                                                                                    | New Reference                                                           | manualmente:                                                                                |
| All My References V<br>Search                                                                                              | Bibliographic<br>Fields:<br>Reference Type: Film or Broadcast           | Haga clic en "New Reference"     (Nueva referencia) en la     portaña "Celloct" (Poconilar) |
| My References Director:                                                                                                    | Director: Lucas, George<br>Use format Last Name, First name. Enter each | pestalla Collect (Recopital).                                                               |
| [Unfiled] (1)<br>Quick List (0)<br>Frash (0)                                                                               | n∩ ∩⊨   B / U   A, A'<br>StarWars                                       | Seleccione el tipo de referencia adecuado.                                                  |
| r My Groups<br>Research Learn More<br>Unique author identifier<br>Generate citation metrics<br>Publicize your publications | Title:                                                                  | Introduzca los datos     bibliográficos en cada campo.                                      |
| /                                                                                                    | Year Released: 1977                                                     |                                                                                             |
|                                                                                                    | Series Director:                                                        |                                                                                             |
|                                                                                                    | Series Title:                                                           |                                                                                             |
|                                                                                                    | Place Published:                                                        |                                                                                             |
|                                                                                                    | Distributor:                                                            |                                                                                             |
|                                                                                                    | Running Time:                                                           |                                                                                             |
|                                                                                                    | Producer:                                                               |                                                                                             |
|                                                                                                    | Edition:                                                                |                                                                                             |

# PASO 4: ORGANICE Y COMPARTA SUS REFERENCIAS

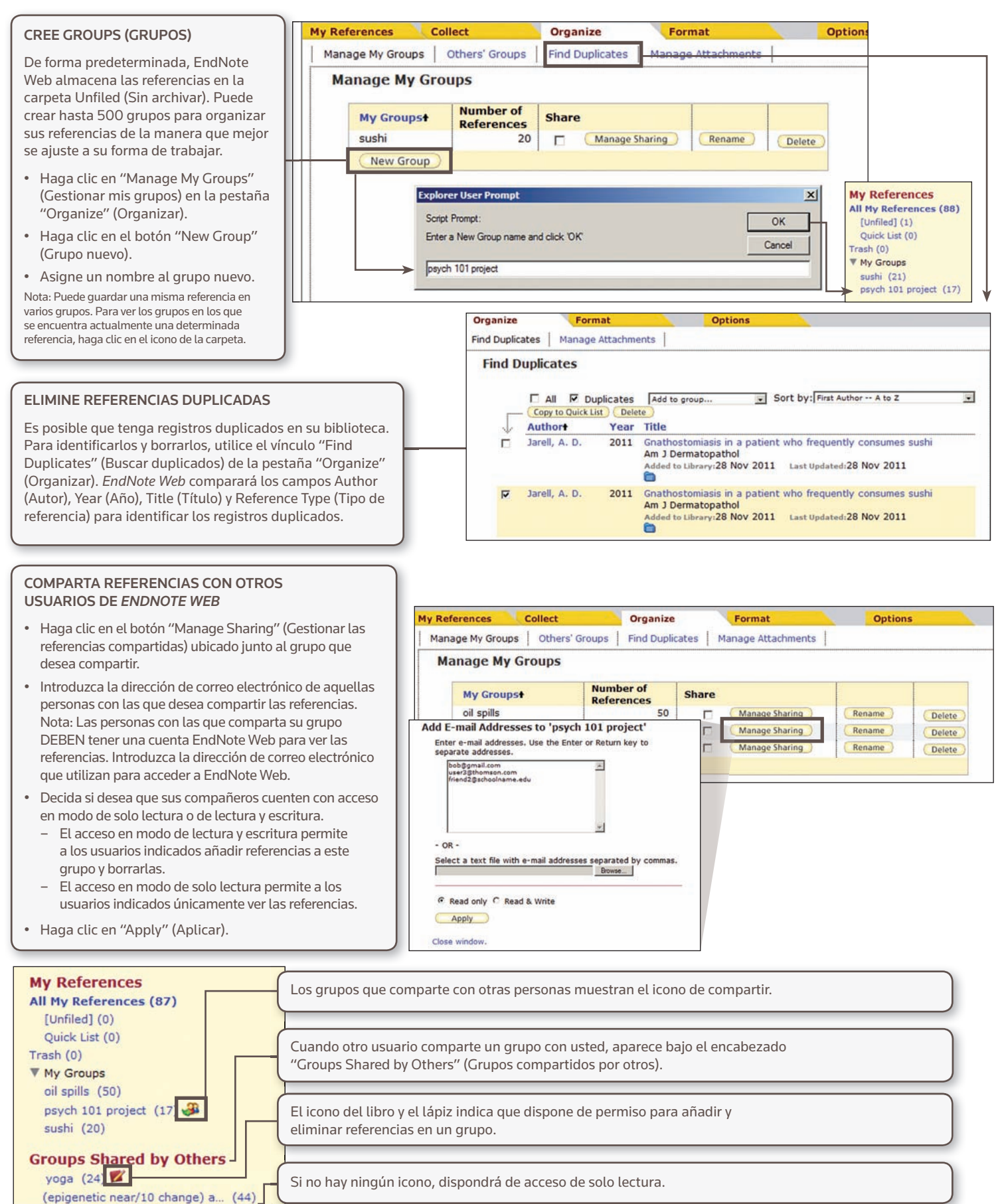

# PASO 5: UTILICE CITE WHILE YOU WRITE (CITAR MIENTRAS ESCRIBE)

Introduzca referencias y aplique formato a las bibliografías y citas automáticamente mientras redacta su trabajo en Word.

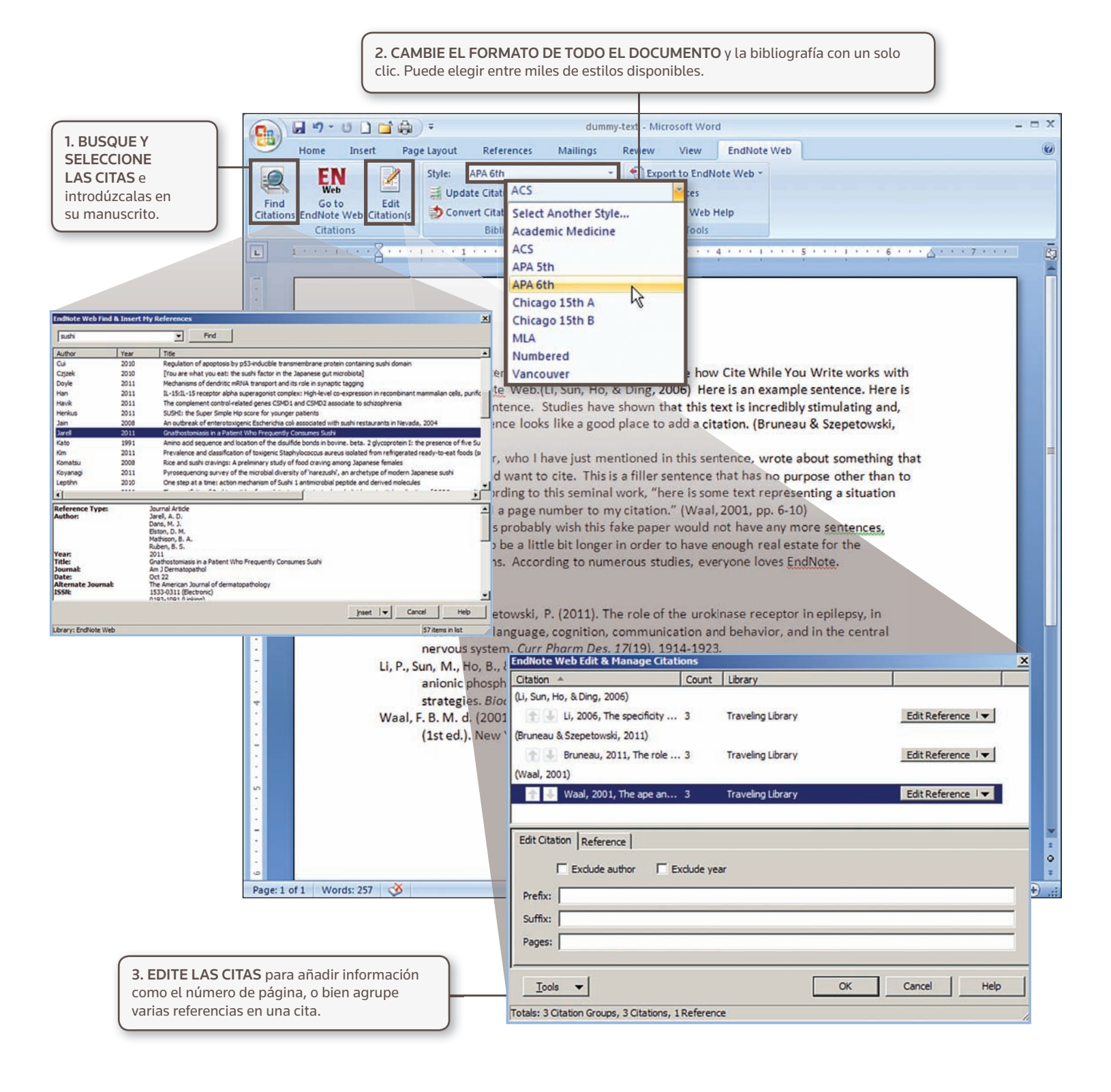

# INFORMACIÓN PARA USUARIOS DE ENDNOTE

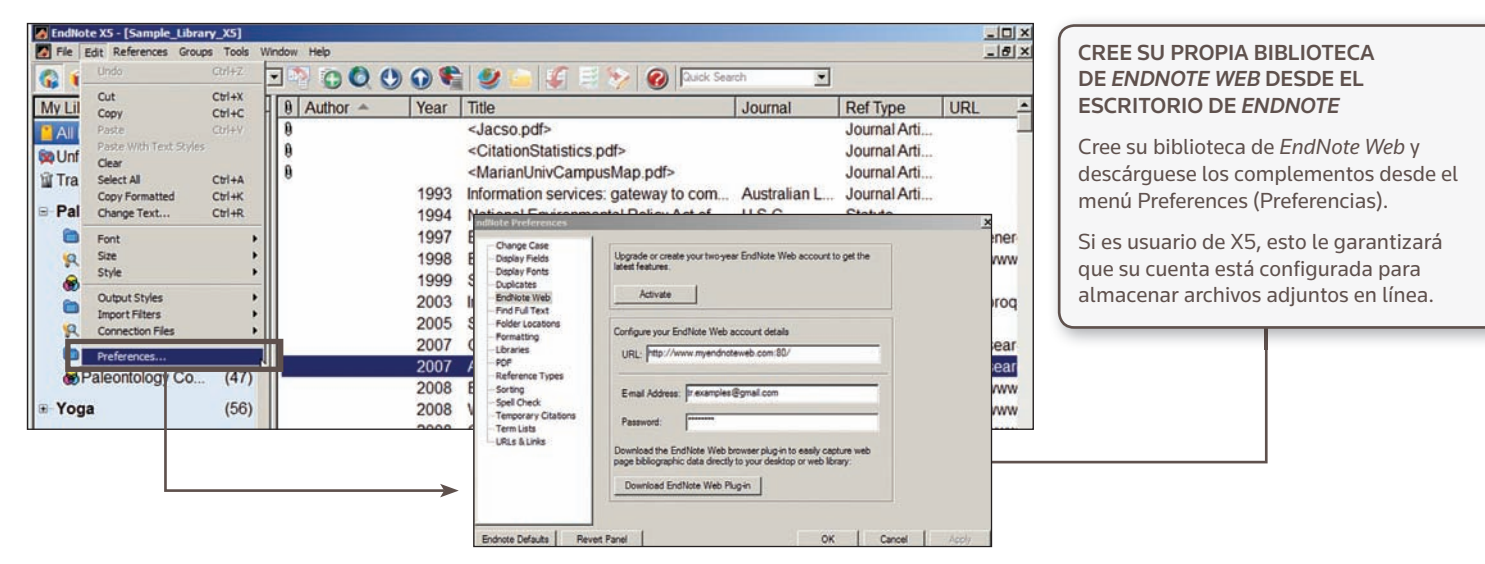

#### TRANSFIERA LAS REFERENCIAS A/ DESDE EL ESCRITORIO DE *ENDNOTE*

- En el escritorio de EndNote, haga clic en el vínculo "Transfer" (Transferir) de EndNote Web en el panel Groups (Grupos).
- Seleccione el grupo y la dirección de transferencia. Puede transferir desde la Web al escritorio (y especificar si desea duplicados o no) o desde el escritorio a la Web (Showing References [Mostrar referencias], All References in Library [Todas las referencias de la biblioteca] o All References in a Group [Todas las referencias de un grupo]).
- 3. Haga clic en "Transfer" (Transferir).

EndNote X5 - [Sample\_Library\_X5] - 0 × File Edit References Groups \_ 8 × 🗆 🔊 🙃 🗘 🔮 🔕 🖉 📔 🍯 🧞 🕢 🖓 🖓 🚱 🎁 🌚 🗛 Qh ٠ My Library A Author A Year Title Journal Ref Type URL <Jacso.pdf> Library of Congress (0) Journal Arti. 0 <CitationStatistics.pdf> Journal Arti... LISTA (EBSCO) (0)A <MarianUnivCampusMap.pdf> Journal Arti .... Q PubMed (NLM) (0) gurnal Arti... Web of Science (TS) (0) ote Web Trans atute more earing http://ener EndNote Web . eb Page http://www Duncle Grea (75)6 sfer References from Web to Deskt wine tasting (7) urnal Arti http://prog Allow Dupicates urnal Arti transfer. urnal Arti http://sear Transfer References from Desktop to Web Library Marketing urnal Arti... http://sear Library Marketing (38) C All References in Libra eb Page http://www C All References in the Group: Ab. Expressionism × --! A WoS vs. Scopus • Include File and Figure Attachments Note: Only attachments with relative links are transferred. <u>More Information</u>

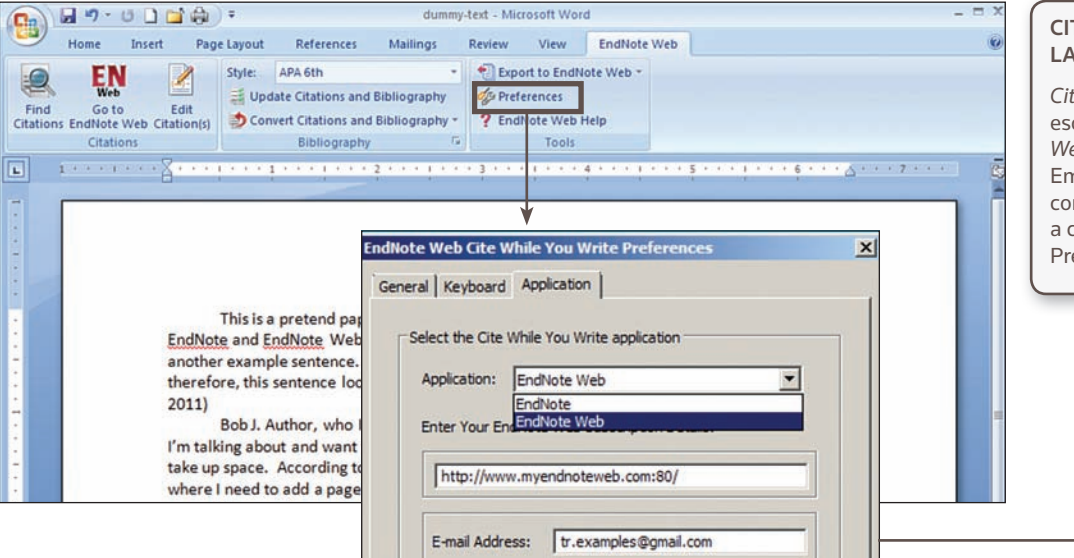

#### CITE REFERENCIAS TANTO DE LA WEB COMO DEL ESCRITORIO

*Cite While You Write* (Citar mientras escribe) es compatible tanto con *EndNote Web* como con el escritorio de *EndNote*. Empiece a redactar un documento con su biblioteca en un producto γ, a continuación, cambie al otro en Preferences (Preferencias).

# PREGUNTAS MÁS FRECUENTES

### 1. ¿CUÁL ES LA DIFERENCIA ENTRE LAS DISTINTAS VERSIONES DE LAS BIBLIOTECAS DE ENDNOTE WEB?

*EndNote Web* es un único producto, pero ofrece a los usuarios funciones con pequeñas modificaciones según su nivel de acceso. La siguiente tabla resume los tipos de cuenta disponibles.

| SI ES UN<br>USUARIO DE                                                                                                    | LOGOTIPO                                                                                                    | REFERENCIAS                                                                 | ARCHIVOS<br>ADJUNTOS     | CITE WHILE<br>YOU WRITE                             |
|----------------------------------------------------------------------------------------------------|----------------------------------------------------------------------------------------------------|-----------------------------------------------------------------------------|--------------------------|-----------------------------------------------------|
| EndNote X5                                                                                                    | ENDNOTE® WEB ENDNOTE X5                                                                                                    | Almacene hasta 25 000<br>referencias (1 GB de<br>espacio de almacenamiento) | Habilitado               | Todos los filtros<br>y estilos<br>bibliográficos    |
| <i>Web of Knowledge</i><br>O de<br><i>EndNote</i> X2-4                                                                                            | ENDNOTE <sup>®</sup> WEB WEB OF KNOWLEDGE<br>ENDNOTE <sup>®</sup> WEB ENDNOTE X4<br>ENDNOTE <sup>®</sup> WEB ENDNOTE X3<br>ENDNOTE <sup>®</sup> WEB ENDNOTE X3 | <sup>™</sup> Almacene hasta<br>10 000 referencias                           | Sin archivos<br>adjuntos | Todos los<br>filtros y estilos<br>bibliográficos    |
| <b>ResearcherID</b><br>O ya no dispone del<br>acceso institucional a<br><b>Web of Knowledge</b><br>(tras su graduación,<br>por cambio de trabajo) |                                                                                                    | Almacene hasta<br>10 000 referencias                                        | Sin archivos<br>adjuntos | Filtros y<br>estilos<br>bibliográficos<br>limitados |

### 2. ¿QUÉ ES EL ACCESO ROAMING?

#### **USUARIOS DE WEB OF KNOWLEDGE**

Si crea su biblioteca de EndNote Web desde un ordenador dentro del rango de direcciones IP reconocidas de su institución, conseguirá un año de acceso roaming a la biblioteca. Eso significa que puede acceder a su cuenta desde cualquier sitio con acceso a Internet. Para renovar el roaming, no tiene más que volver a iniciar sesión en su cuenta desde un ordenador dentro del rango de direcciones IP reconocidas de su institución.

#### USUARIOS DEL ESCRITORIO DE ENDNOTE

Al crear la biblioteca de EndNote Web desde una cuenta de escritorio de EndNote, conseguirá dos años de acceso roaming a la biblioteca. Para renovar el roaming, utilice el menú Preferences (Preferencias) del escritorio de *EndNote*.

Asia Pacífico

Singapur

Tokio

+65 6775 5088

Para obtener una lista completa de nuestras oficinas, visite:

science.thomsonreuter.com/contact

+81 3 5218 6500

#### Oficinas centrales de Science

 América del Norte y América del Sur

 Filadelfia
 +1 800 336 4474

 +1 215 386 0100

**Europa, Oriente Medio y África** Londres +44 20 7433 4000

#### 3. ¿QUÉ CARACTERIZA A LA VERSIÓN DE ESCRITORIO DE ENDNOTE?

| <ul> <li>Capacidad de<br/>la biblioteca:</li> </ul> | ilimitada                                                                                                    |
|-----------------------------------------------------|----------------------------------------------------------------------------------------------------|
| <ul> <li>Archivos<br/>adjuntos:</li> </ul>          | hasta 25 adjuntos por referencia;<br>se pueden visualizar y anotar archivos<br>PDF desde la interfaz de EndNote                                   |
| • Formato:                                          | puede modificar las opciones<br>de salida de estilo para determinar<br>cómo se deben mostrar los campos<br>en las Term Lists (Listas de términos) |
| Actualizaciones:                                    | busque actualizaciones de referencias                                                                                                    |

con un solo clic: compare un artículo "antes de su impresión" con la versión final publicada

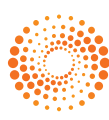

S SR 1201 005 Copyright ©2012 Thomson Reuters Todos los derechos reservados.